### WiFi Switch

Istruzioni d'installazione Installation manual (Backside)

Manuel d'installation (2ème dépliant) Installationsanleitung (zweites Faltblatt)

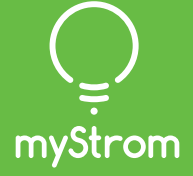

### Ouick-Start per i clienti della Swisscom Internet-Box

| swisscom | Disponete di una Swisscom Internet-<br>Box – in questo caso l'installazione è<br>molto facile. |             |
|----------|------------------------------------------------------------------------------------------------|-------------|
|          |                                                                                                | \$          |
| (        | ● ●                                                                                            | ©<br>⊕<br>• |

( ) Scaricare l'App Swisscom Internet-Box

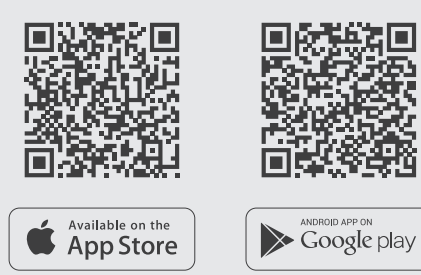

🖉 Avvia App

Selezionare «Smart Home» - poi «myStrom». Aprire un account gratuito o connettersi con il proprio account myStrom.

#### (+) Aggiungere WiFi Switch

Toccare «+» per salvare il nuovo WiFi Switch.

(
</
) Terminato

**myStrom AG** Alte Tiefenaustrasse 6 3050 Bern / Switzerland

### Quick-Start per i clienti senza Swisscom Internet-Box

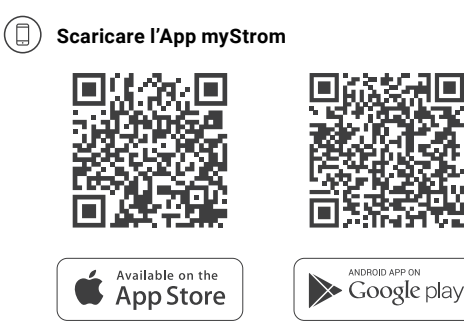

🖉 Avvia App

Aprire un account gratuito o connettersi con il proprio account myStrom.

(+) Aggiungere WiFi Switch

Toccare «+» per salvare il nuovo WiFi Switch.

(√) Terminato

# Allacci, Pulsanti e LED

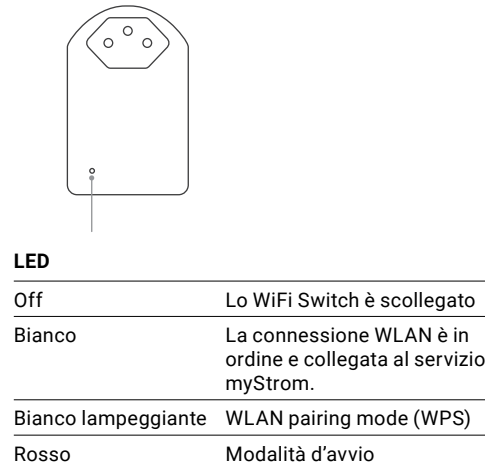

|                               | myStrom.                |  |
|-------------------------------|-------------------------|--|
| Bianco lampeggiante           | WLAN pairing mode (WPS) |  |
| Rosso                         | Modalità d'avvio        |  |
| Rosso lampeggiante            | Connessione in corso    |  |
| Rosso lampeggia<br>lentamente | Modalità Access Point   |  |

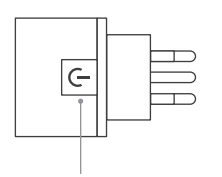

Pulsante On/Off

Accendere e spegnere manualmente il dispositivo collegato

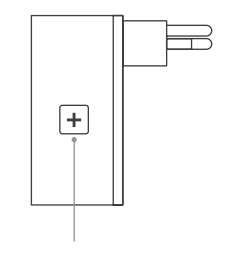

(3)

- Pulsante Reset/WPS WPS Collegare l'adattatore alla WLAN (Router
  - DSL o Access Point) premere 2 sec. Premessa - II DSL router/Access Point deve essere compatibile WPS
- Reset Ripristina configurazione origine della scheda. Il pairing viene annullata premere 10 sec.

## Suggerimenti per rettifica errori

#### **Ricollegare WiFi Switch alla rete WLAN**

Se lo WiFi Switch perde la connessione alla rete WLAN lo WiFi Switch deve essere riavviato (scollegare e ricollegarlo) o riconnesso al proprio router DSL/Access Point. Prima di ricollegare, si prega di reimpostare lo WiFi Switch (Reset).

La procedura descritta necessita che il router DSL/ Accesso Point sia compatibile con la funzione WPS. WPS permette il collegamento tramite una semplice pressione di un pulsante. In caso contrario, si prega di seguire le istruzioni sulla App myStrom alla voce «Aggiungi dispositivo».

- (1) Premere il pulsante WPS del router o del
  - Access Point + o 🕫 a seconda del tipo di dispositivo.
  - Normalmente, il router indica di essere in modalità WPS.
  - Si prega di verificare le istruzioni riportate nel manuale del router.
- (2) Premere per 2 sec. il pulsante |+| dello WiFi Switch.
  - II LED inizia a lampeggiare.
  - Se non lampeggia, ripetere l'operazione.

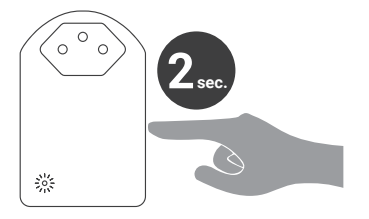

L'indicatore LED dello WiFi Switch passera da un «rosso lampeggiante» quando si avvia la connessione ad un « bianco constante» non appena viene stabilita la connessione alla rete WLAN e al server myStrom.

Se la connessione non è stata stabilita con successo, si prega di riprovare. È necessario reimpostare l'adattatore prima di ricollegarlo (Reset).

## FAQ & Supporto

#### Lo WiFi Switch non funziona

Se lo WiFi Switch non funziona, procedere come segue collegare lo WiFi Switch ad una presa di corrente nella stessa stanza come il router DSL/ Access Point. Se l'indicatore LED si accende di bianco, significa che lo WiFi Switch in questo caso funziona. Ciò significa anche che il motivo per cui il vostro WiFi Switch non funziona da dove era installato originariamente è dovuto al debole segnale della rete WiFi. Se questo è il caso, è possibile utilizzare un ripetitore WLAN per amplificare il segnale dalla rete WiFi ed estendere la sua portata al luogo di installazione.

Se lo WiFi Switch non funziona dopo questo test, si prega di reimpostare l'adattatore e ricollegarlo alla rete WLAN.

#### Per maggiori informazioni clicchi qui

www.mystrom.ch/it/help/faq

#### Supporto

Utilizzare il nostro modulo di contatto su www.mystrom.ch/it/help/contacts